## **Steps - Payment of Admission Fees Online**

Step 1: Open any browser (like Google Chrome, Mozilla Firefox etc.)

Step 2: Type the School Website (www.arambaghvivekanandaacademy.com) at the address bar

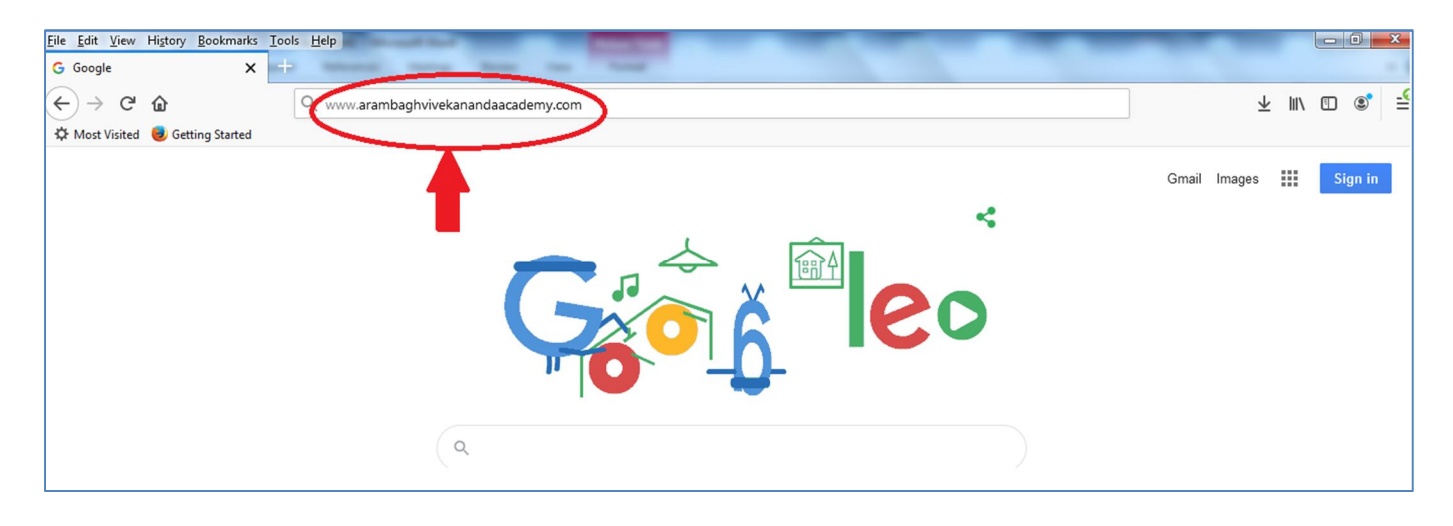

**Step 3:** On the school website page **click on** the option "**Click Here To Pay Admission Fees**" as follows:

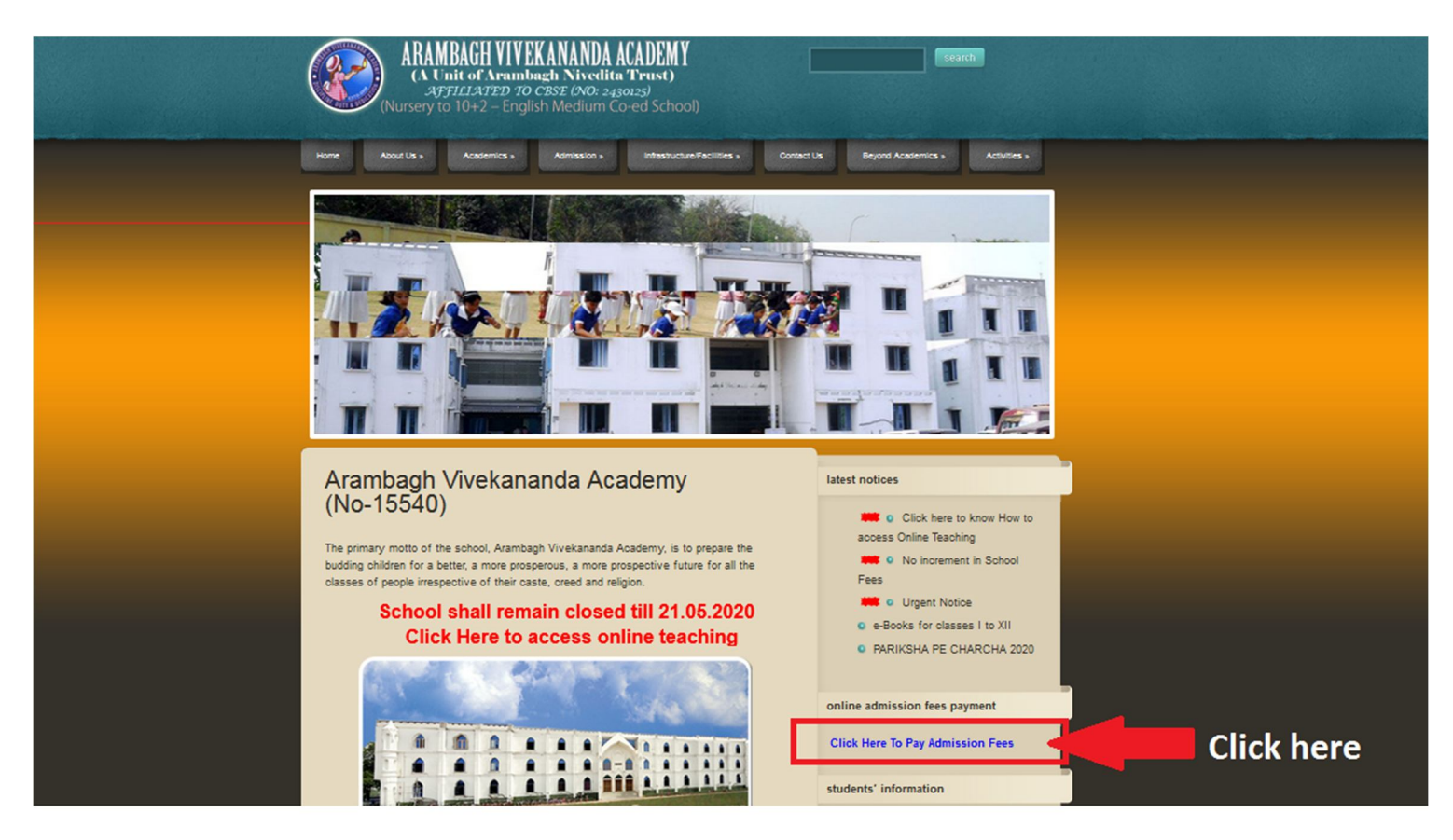

Step 5: On the next screen put student's id number as user name and same id number as password.

| Ele Edit View Higtory Bookmarks Jools Help                                                                                                    |                                                 |                                            |
|----------------------------------------------------------------------------------------------------|-------------------------------------------------|--------------------------------------------|
| ← → C ☆ Ø ▲ https://avacademy.in/student.login.aspx                                                                                                    | 0                                               | <u></u>                                    |
| 🌣 Most Visited 📵 Getting Started                                                                                                    |                                                 |                                            |
| ARAMBAGH VIVEKANANDA ACADEMY<br>CISE ATI. Eng. Med. Co-ed School, Aff. Ho. 2430123, Sc. NO. 15540, Basantapur<br>72600, W.B.<br>Phone No. : 83211-258-900. Help Line No. : 8145472773 / 7001106206 | Sports Complex, Ward No. 11, Anambash, Hoogbly, | Ĺ                                          |
| Important Links :-                                                                                                    | National Digital Library UNK                    |                                            |
|                                                                                                    | Click Here To Login                             |                                            |
|                                                                                                    | User Name :                                     | 1. Type student's ID number                |
| Whats New :-                                                                                                    | Password :                                      | 2. Type student's ID<br>number as password |
|                                                                                                    |                                                 | A Click on Login                           |
| 💿 / 🗒 > O O @ 🖭 🛷 👏                                                                                                    | - 0 A to S77,000                                |                                            |

**Step 6:** On the next screen the student details will appear (**Note: Section and Roll No is not decided till now....it will decide later on**).

Then click on the button "Click here for Pay Fee (HDFC)" as follows:

| News > | ARAMBA<br>CBSE Aff. Eng. Med<br>Hooghly, 712601, V<br>Phone No. : 03211- | GH VIVEKAN<br>I. Co-ed School, Aff. No. 2430125<br>W.B.<br>258-900 Help Desk No. : 8145 | ANDA ACADEMY<br>5, Sc. NO. 15540, Basantapur Sports Complex, Ward No. 11, Arambagh<br>5472773 / 7001106206 |                                             | Welcome! |
|--------|--------------------------------------------------------------------------|-----------------------------------------------------------------------------------------|----------------------------------------------------------------------------------------------------|---------------------------------------------|----------|
|        |                                                                          | :: STL                                                                                  | JDENT INFORMATION ::                                                                                       | ▶ Pay Fees                                  |          |
|        |                                                                          | Name :                                                                                  | SHUBHAM ADDYA                                                                                              | View Student Fees Details                   |          |
|        |                                                                          | Section :                                                                               | 1547<br>A<br>VII-COMPECE                                                                                   | ▶ Online Lecture(Live)                      |          |
|        |                                                                          | Roll No :                                                                               | 6<br>14-07-2002                                                                                            | <ul> <li>Online Classroom(Video)</li> </ul> |          |
|        |                                                                          | Father's Name :<br>Address :                                                            | SOUMEN ADDYA<br>TARAKESWAR, PADMAPUKUR, WARD NO.L 9, P.O                                                   | Online Classroom(Audio)                     |          |
|        |                                                                          | Subject :<br>Subject Details :                                                          | TARAKESWAR, DIST-HOOGHLY HOOGHLY 712410                                                                    | Video/Audio Link                            |          |
|        |                                                                          |                                                                                         |                                                                                                    | Application for discount                    |          |
|        |                                                                          |                                                                                         | Click here for Pay Fee(HDFC)                                                                               | Bank Account Update                         |          |

Step 7: On the next screen click on "Pay" option as follows:

|           | ARAMBAC<br>CBSE Aff. Eng. Med. Co<br>Hooghly, 712601, W.B.<br>Phone No. : 03211-258 | GH VIVEKA<br>-ed School, Aff. No. 24:<br>-900 Help Desk No. : | ANANDA ACA<br>30125, Sc. NO. 15540, Basant<br>8145472773 / 7001106206 | ADEMY<br>apur Sports Complex, Ward No. | 11, Arambagh,             | Welcome!           |
|-----------|-------------------------------------------------------------------------------------|---------------------------------------------------------------|-----------------------------------------------------------------------|----------------------------------------|---------------------------|--------------------|
|           |                                                                                     | Group Name                                                    | Start Date                                                            | End Date                               | Pay Fees                  | 1547 SHUBHAM ADDYA |
|           |                                                                                     | y Admission                                                   | 20-04-2020 00:00:00                                                   | 10-06-2020 00:00:00                    | View Student Fees Details |                    |
| Click Hen | Bi<br>C                                                                             | ack Click Here to Put ye                                      | our Email Id View Due Fees                                            |                                        | Online Lecture(Live)      |                    |
|           |                                                                                     |                                                               |                                                                       |                                        | Online Classroom(Video)   |                    |
|           |                                                                                     |                                                               |                                                                       |                                        | Ponline Classroom(Audio)  |                    |
|           |                                                                                     |                                                               |                                                                       |                                        | ▶ Video/Audio Link        |                    |
|           |                                                                                     |                                                               |                                                                       |                                        | Application for discount  |                    |
|           |                                                                                     |                                                               |                                                                       |                                        |                           |                    |

Step 8: On the next screen click on "Pay Now" button as follows:

|      | ARAMBAGH<br>CBSE Aff. Eng. Med. Co-ed So<br>Hooghly, 713601 W B | VIVEKANAN<br>chool, Aff. No. 2430125, Sc. No                                | DA A<br>D. 15540, Ba | CADEMY                                     | Vard No. 11, Arambagh, |                                     |             | _                  |
|------|-----------------------------------------------------------------|-----------------------------------------------------------------------------|----------------------|--------------------------------------------|------------------------|-------------------------------------|-------------|--------------------|
| NEWS | Phone No. : 03211-258-900                                       | Help Desk No. : 814547277                                                   | 3 / 7001106          | 206                                        |                        |                                     |             | Welcome!           |
|      |                                                                 | FEES                                                                        | S PAY                | MENT                                       |                        | Pay Fees                            |             | 1547 SHUBHAM ADDYA |
|      |                                                                 | Student Id:1547<br>Roll No:                                                 | N                    | lame: SHUBHAM ADDYA<br>Section:            | Â                      | ▶ View Student F                    | ees Details |                    |
|      |                                                                 | Class:XII-COMMERCE<br>Fees Group : Admissio<br>Already Depo :<br>Pay Within | :<br>20-04-2020 -    | Form No:<br>Chalan No : 25<br>- 10-06-2020 |                        | Online Lecture                      | (Live)      | 1                  |
|      |                                                                 | FEES NAME<br>ADMISSION FEES                                                 | AMOUI<br>1,000.00    | NT (RS.)                                   | Е                      | <ul> <li>Online Classro</li> </ul>  | om(Video)   |                    |
|      |                                                                 | DEVELOPMENT CHARGE<br>MONTHLY COMPUTER<br>ELECTRICITY & GEN                 | 6,600.00<br>500.00   | 0.00                                       |                        | Online Classro                      | om(Audio)   |                    |
|      |                                                                 | CHARGES<br>MONTHLY TUITION FEES<br>OTHER COMPULSORY                         | 1,600.00             | 0.00                                       |                        | ▶ Video/Audio Li                    | nk          |                    |
|      |                                                                 | SESSION CHARGE                                                              | 2,100.00<br>tal Rs.  | 0.00                                       | -                      | <ul> <li>Application for</li> </ul> | discount    |                    |
|      |                                                                 | Exit                                                                        | Pay Now              | Print                                      |                        | Bank Account                        | Jpdate      |                    |
|      |                                                                 |                                                                             |                      | Click                                      |                        | Online Examina                      | ition       |                    |

Step 9: Click on "PAY WITH" area on the next screen as follows:

| HDFC BANK                                                                            | Smart Hub:                             |   |
|--------------------------------------------------------------------------------------|----------------------------------------|---|
| Pay through <b>EASYE</b>                                                             | <b>MI</b> with HDFC Bank Credit Cards. |   |
| Billing Information          Billing Information         Amount         Rs. 13100.00 | PAY WITH                               | ٥ |
| © Order No<br>15472020050808                                                         | Rs. 13100.00<br>Total Amount           |   |
| 公 Merchant<br>https://avacademy.in                                                   | Click here                             |   |

Step 10: Choose the type of your card or net banking option by which you want to pay.

(If you are using HDFC bank debit/credit card please choose HDFC BANK DEBIT CARD / HDFC BANK CREDIT CARD Option; otherwise choose OTHER BANK DEBIT CARD / OTHER BANK CREDIT CARD option)

The screen as follows:

| HDFC BANK                                                                                           | Smart Hub:                      | A                |
|----------------------------------------------------------------------------------------------------|---------------------------------|------------------|
| Pay through <b>EASYE</b>                                                                            | MI with HDFC Bank Credit Cards. |                  |
| Billing Information<br>Amount<br>Rs. 13100.00<br>Order No<br>15472020050808                         | PAY WITH                        | Click on any one |
| <ul> <li>☆ Merchant<br/>https://avacademy.in</li> <li>♥ Website<br/>https://avacademy.in</li> </ul> | OTHER BANK CREDIT CARD          | want to pay      |

Step 11: Fill all the details as follows:

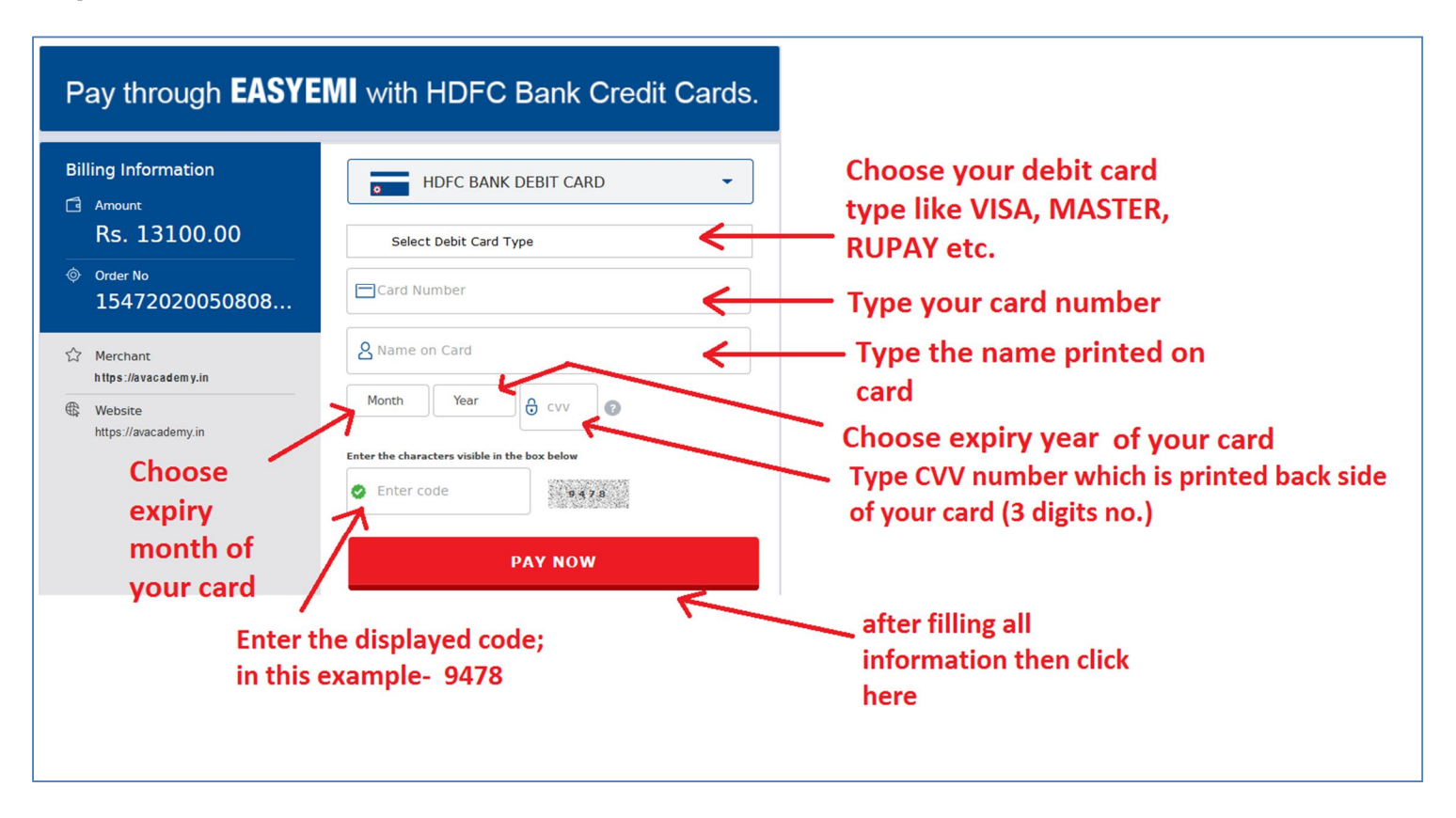

**Step 12:** Then one OTP will appear of your registered mobile number ...put that OTP then click on the button provided.

**Step 13:** Now, your payment is completed, and then you print/store the generated receipt for future use.